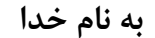

جهت صدور بیمه نامه بدنه اتومبیل مانند تصویر ذیل ابتدا از قسمت صدور – خودرو – <mark>صدور بیمه</mark> <mark>نامه بدنه</mark> وارد قسمت مربوطه می شویم .

| كانات نوع رويت اطلاعات پنجره ها انتخابها راهنما گفتگوي كاربر خروج | گزارشات ام | اتکایی دستورات میول گ   | ن آمارو | صدور خسارت مالی مدیریت مشتریار | اطلاعات بايه |
|-------------------------------------------------------------------|------------|-------------------------|---------|--------------------------------|--------------|
|                                                                   |            |                         |         | کل بیمه نام <mark>ه</mark> ها  |              |
|                                                                   |            |                         |         | آتش سوزي - عمومي               |              |
|                                                                   |            |                         |         | آتش سوزي - انواع طرح ها        |              |
|                                                                   |            | ثالث                    |         | خودرو                          |              |
| صدور بيمه نامه بدته                                               | 4          | يدنه                    | •       | باربري                         |              |
| استلام نرخ بدنه خودرو                                             | 4          | بيمه نامه خاص           |         | رشته هاي خاص                   |              |
| صدور حواله كارشناسي بازديد بدنه                                   |            | قراردادها               |         | حوادث انفرادي                  |              |
|                                                                   |            | مجوزهاي عمومي صدور      | -       | مهندسی                         |              |
|                                                                   |            | استعلام بيمه نامه خودرو |         | انرژي                          |              |
|                                                                   |            | اطلاعات بيمه خودرو كشور | •       | مسافرتی خارج از کشور           |              |
|                                                                   |            |                         | 4       | درمان                          |              |
|                                                                   |            |                         | 1       | مسئوليت                        |              |
|                                                                   |            |                         |         | مسئولیت حمل و نقل              |              |
|                                                                   |            |                         | -       | عمر و سرمايه گذاري<br>-        |              |
|                                                                   |            |                         | 4       | عمر و حوادث گروهي              |              |
|                                                                   |            |                         | - 40    | بول                            |              |
|                                                                   |            |                         | 4       | عیوب اساسی و پنهان ساختمان     |              |
|                                                                   |            |                         |         |                                |              |
|                                                                   |            |                         |         |                                |              |
|                                                                   |            |                         |         |                                |              |
|                                                                   |            |                         |         |                                |              |
|                                                                   |            |                         |         |                                |              |
|                                                                   |            |                         |         |                                |              |
|                                                                   |            |                         |         |                                |              |
|                                                                   |            |                         |         |                                |              |
|                                                                   |            |                         |         |                                |              |
|                                                                   |            |                         |         |                                |              |
|                                                                   |            |                         |         |                                |              |
|                                                                   |            |                         |         |                                |              |
|                                                                   |            |                         |         |                                |              |

در بیمه نامه بدنه همانطور که در تصویر مشاهده می نمایید سه مرحله وجود دارد

| خروج    | انتخابها راهنما گفتگويکاربر | اطلاعات پنجره ها | } رویت ا | ات امکانات نو: | دستورات جدول گزارشا | ت مشتریان امارواتکایی | سارت مالي مديريا | لاعات پايه صدور خا |
|---------|-----------------------------|------------------|----------|----------------|---------------------|-----------------------|------------------|--------------------|
| وضعيت   | کد داخلي بيمه نامه          | كد داخلي بازديد  | ,        | نسخه خودرو     | کد خودرو            | تاريخ پيشنهاد         | کد رایانه        | پيشنهاد            |
|         |                             |                  | TTF      | ٣              | TTVFIFT             | 14.1/.1/1.            | 1+9/110          | -                  |
| تايىد ش |                             | <u>۶۶۸۴۲۲</u>    | JAAF     | ١              | TVTTVIA             | 14.2/.1/2.            | 1+9A19V          | بازديد             |
|         |                             |                  | 1750     | ۵              | 171.122             | 14.1/11               | 1.447.00         |                    |
|         |                             |                  | 1750     | ۵              | 172.122             | 14.1/11               | 1+9/12/1         | صدور بدنه          |
|         |                             |                  | ٥٧٨١     | ٣              | 198.5               | 14.1/11               | 1+97421          | چاپ پیشنهاد        |
| 1       |                             | -                | POVC     | ٢              | ٢۶٣٨١۵٠             | 14.2/.1/21            | 1+9A4VV          |                    |
|         |                             |                  | 0770     | ۴              | 1722144             | 14.1/11               | 1+9/1495         | نمایش فایل         |
|         |                             |                  | STFD     | ١              | TVTTITT             | 14.1/11/11            | 1.9004           |                    |
|         |                             |                  | STFD     | ١              | TVTTITT             | 14+5/+1/51            | 1.97042          |                    |
|         |                             |                  | 5850     | )              | TVTTITT             | 14.2/.1/21            | 1.4000A          |                    |

ابتدا پیشنهاد را ثبت می نماییم

بر روی گزینه پیشنهاد کلیک می نماییم

در صفحه باز شده جهت ایجاد رکورد جدید (بیمه نامه جدید) از کلید INSERT برروی کیبورد استفاده می کنیم . پنجره ای با عنوان <mark>پیشنهاد جدید</mark> (تصویر ذیل) باز می شود

| x                                | ۳ پیشنهاد جدید                            |
|----------------------------------|-------------------------------------------|
| کد خودرو                         | تاريخ بيشنهاد                             |
|                                  | 14+1/-1/19                                |
| ارزش خودرو طبق اظهارات بیمه گذار | بيمه گذار                                 |
|                                  |                                           |
| واحد صدور بيمه نامه              | مرکز بازدید کننده                         |
| اهواز کد ۱۰                      | اهواز کد ۱۰                               |
| ارزش یدک طبق اظهار بیمه گذار     | آدرس محل بازدید                           |
|                                  |                                           |
| اليد 🖌 اعراف                     | 🗋 غروری 🛄 اختیاری 🛄 غیر فعال 🛄 انتخاب شده |

## کد خودرو

جهت ثبت اطلاعات خودرو INSERT ميزنيم

در پنجره باز شده ابتدا نوع خودرو را انتخاب می کنیم

| ^                  |                  |                      | ردورد جدید                                |
|--------------------|------------------|----------------------|-------------------------------------------|
|                    | نوع سوخت (بنزینې | مورد استفاده         | نوع خودرو [                               |
|                    |                  | سال ساخت             | رنگ [                                     |
|                    | طرح پلاک         | نمونه پلاک 🚬         | نوع پلاک                                  |
| دو رقم سمت چپ پلاک | کد حرفی ہلاک     | سه رقم سمت راست پلاک | سريال پلاک                                |
|                    |                  | شهر پلاک             | شماره بلاک                                |
|                    |                  |                      | تاریخ شماره گذاری / تحویل                 |
| سريال ساخت         | VIN              | شماره شاسی           | شدماره موتور                              |
| شرح یدک            | یدک بدنه اندارد  | تعداد یدک ثالث       | یدک ٹالٹ (ندارد                           |
|                    | شماره شاسی یدک   | شماره انتظامی یدک    | تاریخ شماره گذاری یدک                     |
|                    | رنگ یدک          | شماره ترموکینگ       | سال ساخت یدک                              |
|                    |                  | ستعلام خودرو         | نتيجه استعلام                             |
| 🖌 تائيد 🖌 انصراف   |                  |                      | 🔵 ضروری 🛄 اختیاری 📄 غیر فعال 📄 انتخاب شده |

## بر روی کادر گروه خودرو جهت باز شدن نام خودروها از کلید PAGE DOWN استفاده میکنیم

| X          |                    |                   |                      | ا بکمید جدید                              | ارسان ب             |
|------------|--------------------|-------------------|----------------------|-------------------------------------------|---------------------|
| 1077       |                    |                   |                      |                                           | محاسبه              |
| له کد ۳۲۷۷ |                    | نوع سوخت 🛛 بنزینی | مورد استفاده         | نوع خودرو                                 | ارسال ب             |
| د ۳۰۶۰ ک   |                    |                   | المالية الم          |                                           | محاسبة              |
| ي کد ۱۳۰۲  |                    |                   |                      |                                           | محاسبه              |
| 10VT       |                    | طرح بلاک          | نمونه پلاک           | نوع پلاک                                  | ارسال با            |
|            | دو رقم سمت چپ پلاک | کد حرفی پلاک      | سه رقم سمت راست پلاک | سریال بلاک                                | محاسبة              |
|            |                    |                   | شهریلاک              | شماره پلاک                                | -                   |
|            |                    |                   | (                    | تاریخ شماره گذاری / تجویل                 | ستفاده شده   بازدید |
|            | سريال ساخت         | VIN               | شماره شاسی           | شماره موتور                               |                     |
| x          |                    |                   |                      |                                           | 🍐 دریافت اطلاعات    |
|            |                    |                   |                      |                                           | گروه خودرو          |
|            |                    |                   |                      |                                           |                     |
| . 📈 انصراف | تائيد              |                   |                      | ی 🔲 غیر فعال 🚺 انتخاب شده                 |                     |
|            |                    |                   |                      |                                           | 1                   |
|            | 🛩 تائيد 🔣 انصراف   |                   |                      | 🗌 غروری 🔜 اختیاری 📄 غیر فعال 📄 انتخاب شده |                     |

## مجددا بر کادر باز شده PAGE DOWN می زنیم

| IOVI X             |                      |     |                     |               |                  |           | ມນອານດັບ                              | ارسال با          |
|--------------------|----------------------|-----|---------------------|---------------|------------------|-----------|---------------------------------------|-------------------|
| 10VT               |                      |     |                     |               |                  |           | رمورد جديد                            | محاسبة            |
| له کد ۳۲۷۷         | ×                    | نى  | نوع سوخت بيز        | -             | ستفاده           | 💌 مورد ان | نوع خودرو                             | ارسال با          |
| د ۳۰۶۰             |                      |     | and a second second |               |                  |           | 5                                     | محاسبة            |
| ي کد ۱۳۰۲          |                      |     |                     |               |                  |           |                                       | محاسبة            |
| 10VT :             | <b>T</b>             |     | طرح پلاک            | -             | يلاک             | 🔽 تمونه   | نوع پلاک                              | ارسال ب           |
|                    |                      |     |                     |               |                  | _         |                                       | محاسبة            |
|                    | 💌 دو رقم سمت چپ پلاک |     | کد حرفی پلاک        | 6             | هر سمت راست پلاک | سه رق     | سريال پلاک                            |                   |
|                    |                      | ×   |                     |               | 😪 ليست انتخاب    | 10.0      | (Sh) and a                            | -                 |
|                    |                      |     |                     |               |                  |           |                                       | اده شده ایزدید    |
|                    |                      |     | _                   | _             | عنوان            |           | تاریخ شماره گذاری / تحویل             |                   |
|                    | سربال ساخت           | -   |                     |               | 🖌 سواري          | ا شمار    | شماره موتور                           |                   |
|                    |                      |     |                     |               | اتوكار           |           |                                       | و در بافت اطلاعات |
|                    |                      |     |                     |               | باركش            |           |                                       |                   |
|                    |                      |     |                     |               | موتور سيكلت      |           |                                       | گروه خودرو        |
|                    |                      |     | و ساختماني          | ورزي-راه سازي | ماشين آلات كشا   |           |                                       |                   |
| ؇ تائید 🔰 💥 انصراف |                      |     |                     |               | یدک              |           | ، 📃 غیر فعالہ 🔄 انتخاب شدہ            | 🗖 ضروری 📃 اختیار۶ |
|                    |                      | _   |                     |               |                  |           |                                       |                   |
|                    |                      |     |                     |               |                  |           |                                       |                   |
| 📈 انصراف 🚬         | 💙 تائيد              | -   |                     |               |                  |           | مروری 🚺 اختیاری 🎦 میر طان 🔄 اسکاب سده |                   |
|                    | الحريمة والمعالية    | - ( |                     |               |                  | 0.0       | 151                                   | 1                 |

در كادر باز شده با توجه به نوع خودرو گروه خودرو را انتخاب ميكنيم .

با فرض بر اینکه خودروی ما از گروه سواری می باشد گروه سواری را نتخاب می کنیم .

|                                  |             |               | 💌 شرح بیمه گذار      | ◄ ييمه گذار               |                       |
|----------------------------------|-------------|---------------|----------------------|---------------------------|-----------------------|
|                                  |             |               |                      | ▼ شقاره اقتصادی کسب و کار | م سمع نامع            |
|                                  |             |               | L                    |                           |                       |
|                                  | _           |               |                      |                           |                       |
|                                  | -           | ينى           | ي نوع سوخت (بنز      | 💌 مورد استفاده            |                       |
|                                  |             |               |                      |                           |                       |
| x                                |             |               |                      |                           | 🕿 ليست انتخاب         |
|                                  | 41.4        |               |                      |                           |                       |
| کروه تعرفه ت                     | کد رایانه   | تعداد سرن     | شرح                  |                           | عنوان                 |
| چهارسیلندریه ای                  | 0           | T             | ۲ سیلندر             |                           | ۲۰۲ پرو ۲۰۲           |
| چهارسیلندریه از                  | V<br>V      | r             | ۲ سیلندر<br>۲        |                           | ربو ۱۱                |
| جهارسیلندریه ۱۱<br>جمان اند به ا | 11          | 1             | ۱ سیلندر<br>۲۰۰۱ د   |                           | فيات ١١٧              |
| چهارسیلندریه ۱۱                  | 10          | 1             | ۱ سیلندر<br>۲۰       |                           | فيان ١١٥ ليستانغ      |
| چهارشیلندریه ۱۱<br>جمان اند به ا | 1//         | 1             | ا سیلندر             |                           | موريس جي تي           |
| چهارسینندریه ۱۱                  | 70          | 1<br>%        | ۲ سیلندر<br>۲۰۰۰ اند |                           | هردا دوپه             |
| چول پیدان سینس رو                | 10          | 4             | ۲ سیندر<br>۴ اند     |                           | الله که دال ۱۷۰۰      |
| چهارسیلندریه از                  | 79          | *             | ۲ سیندر<br>۲ اندر    |                           | ایل ولزدان ۱۷۰۰       |
| چهرسیندریه از                    | 71          | *             | ۲ سیندر<br>۲ ساند.   |                           | آلفاس مذ              |
| چهارسیاندریه از                  | **          | ¥             | ۲ سیندر<br>۲ ساندر   |                           | المعالمة المعالمة الم |
| جفارسيلندرية ار                  | ۳V          | ۴             | ۴ سیلندر             |                           | يثو ۵۰۴ جو ال         |
| جفارسيلندرية ار                  | ۴۰          | ۴             | ۴ سیلندر             |                           | توبوتا کارینا         |
| جفارسیلندریه از                  | ۴۳          | ۴             | ۴ سیلندر             |                           | دوج گالانت            |
| بیش از جهار سـ                   | ۴v          | ۴             | ۶ سیلندر             |                           | شورلت مونزا           |
| جهارسیلندریه از                  | ۵۰          | ۴             | ۴ سیلندر             |                           | فورد کايرې            |
| جهارسیلندریه از 🔹                | ۵۴          | ۴             | ۴ سیلندر ۴           |                           | لانحيا ١٧٠٠-١٨٠٠      |
|                                  |             |               | ۴ سیلندر             |                           |                       |
|                                  | ·           |               |                      |                           | ,                     |
|                                  | -           | ]             | 🔻 سابقه سرنشين       | ▼ سابقه ثالث جاني         | ن<br>ت مالی           |
|                                  |             |               |                      | alls full all a sheet     |                       |
|                                  |             | سین ا         |                      |                           | UU UU U               |
| ي يوشيش سرنشين                   | افراد دارا؟ | (میلیون ریال) | يوشيش سرنشين         | یوشنش مالی (میلیون ریال)  | یی (میلیون ریال)      |
|                                  |             |               |                      | سری چاپ                   | 1                     |
|                                  |             |               |                      |                           |                       |

همانطور که در تصویر بالا می بینیم لیست خودروهای تعریف شده در سیستم فناوران به ما نمایش داده می شود که از لیست خودروی مورد نظر را انتخاب می نماییم .

در قسمت مورد استفاده نيز PAGE DOWN ميزنيم و نحوه استفاده از خودرو را انتخاب مي كنيم .

در قسمت نوع سوخت PAGE DOWN میزنیم و نحوه استفاده از خودرو را انتخاب می کنیم .

در قسمت رنگ PAGE DOWN میزنیم و نحوه استفاده از خودرو را انتخاب می کنیم .

سال ساخت را وارد میکنیم .

در قسمت نوع پلاک PAGE DOWN میزنیم و نحوه استفاده از خودرو را انتخاب می کنیم .

در قسمت نمونه پلاک PAGE DOWN میزنیم و نحوه استفاده از خودرو را انتخاب می کنیم .

| ×                  |                    |                                   | 👻 رکورد جدید                               |
|--------------------|--------------------|-----------------------------------|--------------------------------------------|
|                    | نوع سوخت (بنزينې   | مورد استفاده 📩 💌                  | نوع خودرو بزو ۲۰۴                          |
|                    |                    | سال ساخت ال۲۰۲                    | رنگ سفید                                   |
|                    | طرح پلاک طرح کشوري | نمونه بلاک مخصی بلاک لیزری جدید 📃 | نوع بلاک (شخصی                             |
| دو رقم سمت چپ بلاک | کد حرفی پلاک       | سه رقم سمت راست پلاک              | سریال پلاک                                 |
|                    |                    | شهر بلاک                          | شماره پلاک                                 |
|                    |                    |                                   | تاریخ شماره گذاری / تحویل                  |
| سريال ساخت         | VIN                | شماره شاسی                        | شاماره موتور                               |
| شرح بدک            | یدک بدنه اندارد    | تعداد يدک ثالث                    | ىدى ئالت 📃                                 |
|                    | شماره شاسی یدک     | شماره انتظامی یدک                 | تاریخ شماره گذاری یدک                      |
|                    | رنگ یدک            | شماره ترموکینگ                    | سال ساخت یدک                               |
|                    |                    | ستعلام خودرو                      | نتيجه استعلام                              |
| 🖌 تائيد 🔀 انصراف   |                    |                                   | 🔤 مَروری 🚺 اختیاری 📄 غیر فعال 📄 انتخاب شده |

پلاک خودرو را طبق آموزش ذیل وارد میکنیم

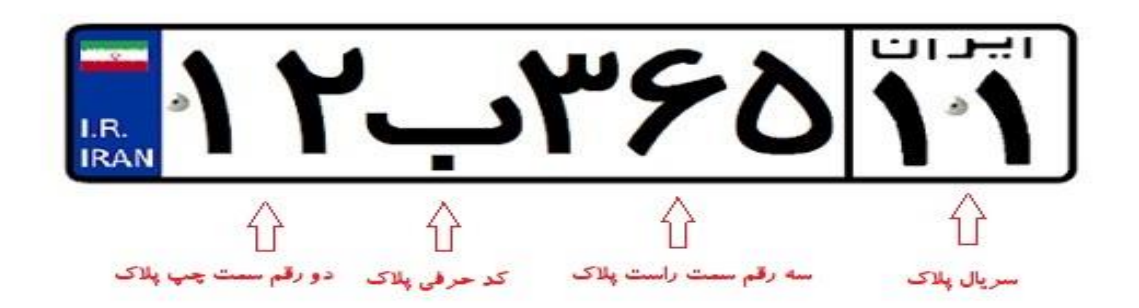

سپس شماره موتور – شماره شاسی و VIN خودرو را از روی کارت شناسایی خودرو وارد سیستم می نماییم و گزینه تایید را انتخاب می کنیم تا اطلاعات خودروی ما ثبت گردد .

## بیمه گزار

در این قسمت جهت ثبت مشخصات بیمه گزار برروی کادر مربوطه INSERT میزنیم .

در پنجره باز شده جهت ثبت اطلاعات فرد مورد نظر کافیست اطلاعاتی که با کادر قرمز در تصویر ذیل نمایش داده شده است را وارد می کنیم

| <                                             |                                                               | کورد جدید                                              |
|-----------------------------------------------|---------------------------------------------------------------|--------------------------------------------------------|
| نام خانوادگی                                  | نام                                                           | شخص <mark>شخص دید</mark><br>نوع شخص <mark>حقیقی</mark> |
| شماره گذرنامه                                 | ملیت<br>کد انباع خارجی (شماره فیدا)                           | تابعیت ایرانی بله<br>کد ملی                            |
| روز تواند<br>روز تواند میلادی                 | وطعیت نفش ماه تولد ماه تولد ماه تولد ماه تولد ماه تولد میلادی | جنسیت می است.<br>سال تولد میلادی می                    |
| مرید (                                        | سی سیر<br>شخص املی<br>شناسه ملی                               | شمره شناطینه<br>آیا شخص اصلی است؟ (یله €<br>کد اقتصادی |
| كنيستي                                        | شماره تلقن همراه<br>آدرس                                      | شماره تلقن<br>شور (اهواز                               |
| تاريخ القضاء                                  | آدرس محل کار<br>کد شعبه<br>شماره کارت                         | بست الکترونیکی<br>بانک<br>شماره حساب                   |
| عدم استعلام شماره شيا                         | شناسه واریز حساب مشتری<br>شرح                                 | شماره شبا<br>معتبر ( <b>بله</b>                        |
| اسناد استعلام تلفن همراه استعلام از ثبت احوال | استعلام از ثبت استاد<br>با نام شرکت<br>با نام شرکت            | ] دارای مجوز ثبت است                                   |
| 🛩 تائید 🗙 انصراف                              | استعلام بر اساس<br>شماره فیدا                                 | ضروری 🚺 اختیاری 🛄 غیر فعال 🛄 انتخاب شده                |

پس از ورود اطلاعات مورد نظر گزینه استعلام از ثبت احوال را انتخاب می کنیم تا اطلاعات فرد مورد نظر از سازمان ثبت احوال دریافت و ثبت گردد .

پس از ثبت اطلاعات و وارد کردن آدرس و شماره همراه گزینه <mark>تایید</mark> در پایین کادر را انتخاب می کنیم .

در کادر بعد ارزش خودروی مورد بیمه را بر اساس اظهار بیمه گزار وارد می نماییم . حال جهت ثبت مرحله دوم (بازدید) به قسمت بازدید می رویم . در این قسمت جهت ثبت بازدید خودرو برروی کادر مربوطه INSERT میزنیم

پنجره ای با عنوان بازدید جدید باز می شود

| x                |                           | باردید جدید<br>۲۰۰۰ باردید جدید        |
|------------------|---------------------------|----------------------------------------|
| کد خودرو         | یشنواد                    | لوع بازدید                             |
| ساعت بازدید      | تاريخ بازديد              | کارشناس                                |
| ارزش روز بدک     | ارزش روز خودرو            | وضعیت خودرو<br>سالم                    |
| علت اشافه نرع    | اضافه نزخ کارشناسی (درصد) | گروه بیدې نیرفه اې خودرو<br>ا          |
|                  | تاریخ درخواست بازدید      | ومیجات                                 |
| 😽 تائید 🕺 انمراف |                           | مروری [اختیاری ] غیر فعال ] انتخاب شده |

\*در این قسمت تمامی موارد باید از لیست انتخاب شود و نیازی به وارد کردن اطلاعات نیست \* نوع بازدید : در این قسمت با استفاده از کلید PAGE DOWN نوع بازدید (بازدید اولیه) انتخاب می نماییم پیشنهاد : با استفاده از کلید PAGE DOWN پیشنهاد ثبت شده در مرحله قبل را انتخاب می نماییم کد خودرو : با استفاده از کلید PAGE DOWN خودروی ثبت شده در مرحله پیشنهاد را انتخاب می نماییم کارشناس : با استفاده از کلید PAGE DOWN کارشناس مربوطه را از لیست انتخاب می نماییم . تاریخ بازدید : تاریخی که بازدید صورت گرفته را وارد می نماییم ساعت بازدید : ساعت انجام بازدید را وارد می نماییم . ارزش روز خودرو : ارزش خودرو بر اساس نظر کارشناس وارد می نماییم . ارزش روز یدک : در صورت داشتن یدک ارزش آن را وارد می نماییم . پروه بندی تعرفه ای خودرو : با استفاده از کلید PAGE DOWN گروه را انتخاب می نماییم . پروه بندی تعرفه ای خودرو : با استفاده از کلید PAGE DOWN گروه را انتخاب می نماییم . پروه بندی تعرفه ای خودرو : با استفاده از کلید PAGE DOWN گروه را انتخاب می نماییم . پروه بندی تعرفه ای خودرو : با استفاده از کلید PAGE DOWN گروه را انتخاب می نماییم . پرو از تری درخواست بازدید : تاریخ مراجعه بیمه گزار جهت بازدید از خودرو را وارد می نماییم .

| باد                       | کد رایانه       | نوع بازدید           | بيشنهاد         | وضعيت بازديد             | کد خودرو | نسخه خود |
|---------------------------|-----------------|----------------------|-----------------|--------------------------|----------|----------|
|                           | 55VTOV          | بازديد اوليه         | 1.9424          | تایید شده - استفاده شده  | 771744.  | ١        |
|                           | 88VTVT          | بازديد اوليه         | 1.94012         | تایید شده - استفاده شده  | 754454.  | ٢        |
|                           | 770077          | بازديد اوليه         | 1.94710         | تایید شده - استفاده شده  | 14.2401  | ٢        |
| ý.                        | 55VA+V          | بازديد اوليه         | 1+90722         | تایید شده - استفاده شده  | 1888195  | ۵        |
| ناپش فایل                 | 55VA50          | بازديد اوليه         | 1.4001.         | تایید شده - استفاده شده  | 7414.20  | )        |
| ت فارا . ها               | 88V91A          | بازديد اوليه         | 1+90990         | تایید شده - استفاده شده  | ۲۷۲۰۸۶۱  | )        |
|                           | 88V9TV          | بازديد اوليه         | 1+98+11         | تایید شده - استفاده نشده | TINTOTY  | ۴        |
| ره قایل ها در<br>ستم محلي | 88V979          | بازديد اوليه         | 1+98+10         | تایید شده - استفاده نشده | τοηλνη   | 1        |
| usile statutio            | 88V9TT          | بازديد اوليه         | 1+95+75         | تایید شده - استفاده شده  | 5555541  | )        |
|                           | 88V94T          | بازديد اوليه         | 1+98+40         | پیش نویس                 | <u> </u> | )        |
| ناپ بازدید                | 55V99T          | بازدید مجدد          |                 | تایید شده - استفاده شده  | TYTVTVA  | ٢        |
|                           | 88V+N4          | بازديد اوليه         | 1+95595         | تایید شده - استفاده نشده | TVTITII  | )        |
|                           | 88V•N           | بازديد اوليه         | 1+95V11         | تایید شده - استفاده شده  | 777142+  | 3        |
|                           | ۶۶۸۰۹۱          | بازديد اوليه         | <b>ነ・</b> ዓ۶۷۴• | تایید شده - استفاده نشده | 75505    | ٣        |
|                           | 8801V8          | بازديد اوليه         | 1.961140        | تایید شده - استفاده شده  | TTTF555  | ٢        |
|                           | 88A1A8          | بازديد اوليه         | 1+91199         | تایید شده - استفاده نشده | TVTIAFF  | )        |
|                           | 888511          | بازديد اوليه         | 1.41/2.1        | تایید شده - استفاده شده  | τωρλάξν  | )        |
|                           | 88AT48          | بازديد اوليه         | 1+97420         | تایید شده - استفاده نشده | 7777.21  | )        |
|                           | 88 <b>8</b> 477 | بازديد اوليه         | 1+9A19V         | تایید شده - استفاده شده  | TVTTVID  | )        |
|                           | FFADAT          | بازديد اوليه         | 1+9/162         | تایید شده - استفاده شده  | 51004.5  | ٢        |
|                           | 55VV5. 4        | بازديد اوليه         | 1.99525         | پیش نویس                 | ፕVፕዥቶ•۶  | 1        |
|                           |                 |                      |                 |                          |          |          |
|                           |                 |                      |                 |                          |          | Line     |
|                           | نقاط آسيب ديده  | لوازم و قطعات تصاوير |                 |                          |          |          |
|                           | کد رایان        | نه نام فایل          |                 | نام فایل در ب            | ىبرور    |          |
|                           |                 |                      |                 |                          |          |          |
|                           |                 |                      |                 |                          |          |          |
|                           |                 |                      |                 |                          |          |          |
|                           |                 |                      |                 |                          |          |          |
|                           |                 |                      |                 |                          |          |          |
|                           |                 |                      |                 |                          |          |          |
|                           |                 |                      |                 |                          |          |          |
|                           |                 |                      |                 |                          |          |          |

جهت ثبت تصاویر از گزینه ثبت فایل استفاده می کنیم و در این مرحله تصاویر را از مسیر ذخیره شده انتخاب می نماییم .

پس از آپلود تصاویر گزینه تایید بازدید را انتخاب می نماییم تا بازدید تایید شود

و سپس به قسمت <mark>صدور بدنه</mark> می رویم .

| منهاد                         | کد رایانه | نوع بارديد   | بيشنهاد | وضعيت بارديد                    | ک <i>د</i> خودرو | نسخه |
|-------------------------------|-----------|--------------|---------|---------------------------------|------------------|------|
|                               | FFVTOV    | بازديد اوليه | 1+94244 | تایید شده - استفاده شده         | 771744.          | )    |
| -                             | 55VTVT    | بازديد اوليه | 1.94012 | تایید شده - استفاده شده         | 754454.          | ٢    |
|                               | 88V097    | بازديد اوليه | 1.94710 | تایید شده - استفاده شده         | 14.2400          | ٢    |
| عدور بدنه                     | 55VA+V    | بازديد اوليه | 1.90/17 | تایید شده - استفاده شده         | 1888198          | ۵    |
| نمايش فايل                    | 88VA80    | بازديد اوليه | 1.9014. | تا <u>بید</u> شده - استفاده شده | TV14.20          | ١    |
| البت فابل ها                  | 88V91A    | بازديد اوليه | 1+90990 | تاپید شدہ - استفادہ شدہ         | ۲۷۲ • ۸۶۱        | ١    |
|                               | FFV9TV    | بازديد اوليه | 1.98.11 | تاپید شدہ - استفادہ نشدہ        | TINTOTY          | ۴    |
| خیره فایل ها در<br>نیستم محلی | 55V9T9    | بازديد اوليه | 1.95.10 | تایید شده - استفاده نشده        | τωαλλά           | ١    |
| and star 5 or                 | 88V9TF    | بازديد اوليه | 1.98.52 | تایید شده - استفاده شده         | 7577541          | ١    |
| - siste adarmit c             | 88V94T    | بازديد اوليه | 1.98.40 | پىش ئويس                        | ۲۴۴۰۱۰۸          | ١    |
| چاپ بازدید                    | 55V99T    | بازديد مجدد  |         | تایید شده - استفاده شده         | TTTVTVA          | ٢    |
|                               | ۶۶۸•V۴    | بازديد اوليه | 1+98898 | تایید شده - استفاده نشده        | TVTITII          | ١    |
|                               | 88V+VA    | بازديد اوليه | 1+95V11 | تایید شدہ - استفادہ شدہ         | ۲۷۲۱۴۲۰          | 1    |
|                               | 554.41    | بازديد اوليه | 1+9574+ | تابید شده - استفاده نشده        | TFT0             | ٣    |

در این قسمت جهت صدور برروی کادر مربوطه INSERT میزنیم

| x                                                             |                           |   |                            |   |                         | بيمه نأمه جديد                              |
|---------------------------------------------------------------|---------------------------|---|----------------------------|---|-------------------------|---------------------------------------------|
|                                                               |                           |   |                            | • | 40K 💌                   | يشتهاد أ                                    |
|                                                               |                           |   | شغاره التصادق كسب و كار    | - | 💌 نوع استفاده بيمه ناغه | بيمه گذار                                   |
|                                                               |                           | - | نحوه محاسبه إيكساله        |   | 14+4/-1/19 044 000      | تارین شیروع (۱۲۹-۱۴۰۲                       |
|                                                               |                           |   |                            |   | تاريخ بيشدهاد           | شماره بیشنهاد                               |
|                                                               |                           |   | کد شناسه                   |   | 🛫 شرع 🚬                 | شماره قرارداد                               |
|                                                               |                           | - | بانك ذيبقع                 | - |                         | میرف (اهوار کد ۱۰                           |
|                                                               | ارزش یدک                  |   | ارزش وسيله نقليه           | - | 💌 گروه نفرفه ای بدنه    | کد خودرو                                    |
|                                                               | نعداد سال عدم خسارت اطاقی |   | تعداد سال عدم خسارت اصلی   | - | 💌 سایفه خطرات اضافی     | سابقه خطرات                                 |
| تاريخ شروع بيمه نامه سال قبل 📃 تاريخ انقشاء بيمه نامه سال قبل | شماره بيمه ناعه قبل       |   | کد یکتاک بیمه نامه سال قبل | - | 💌 بېغه ناغه سال قېل     | شركت بيمه قبل                               |
|                                                               |                           |   |                            |   |                         | يوشيش خطرات املي أأنش سورف ماعقه الفح       |
|                                                               |                           |   |                            |   | الله 🗾                  | آبا بیمه گذار مالک رسمی وسیله نقلیه است ؟ [ |
|                                                               |                           |   |                            |   | علت اضافه نرع           | اضافه برخ کارشیاستی (درمد)                  |
|                                                               |                           |   |                            |   | سری چاپ                 | سريالہ فرم                                  |
| 🛩 تابد 🔜 🗶 اعراف                                              |                           |   |                            |   |                         | 🗖 غروری 🚺 اختیاری 🛄 غیر فعال 🔄 اغلاب شده    |

با استفاده از کلید PAGE DOWN پیشنهاد ثبت شده در مرحله قبل را انتخاب می نماییم

پس از کلید PAGE DOWN پنجره ذیل نمایش داده می شود که کافیست تاریخ ثبت پیشنهاد خود را وارد و تایید نماییم .

| ×                | 🖉 دریافت اطلاعات                          |
|------------------|-------------------------------------------|
|                  | تاریخ ثبت پیشنهاد از<br>۲۳۸(د-۲۴-۲۸       |
| 🛩 تلید 🔰 🗶 اعراف | 🗋 غزوری 🛄 اختیاری 🛄 غیر فعال 🔄 انتخاب شده |

پس از انتخاب پیشنهاد تمامی اطلاعات در این قسمت بصورت اتوماتیک وارد می شود

| x                                                                               |   |                            |                                            | 🌣 بیمه نامه جدید                                |
|---------------------------------------------------------------------------------|---|----------------------------|--------------------------------------------|-------------------------------------------------|
|                                                                                 |   | -                          | بازدید                                     | بېشىھاد ١٠٩٩۶٢۶                                 |
|                                                                                 |   | 💌 شماره اقتصادی کسب و کار  | 💌 نوع استفاده بیمه نامه 🛛 مصرف کننده نهایی | بیمه گذار محمدعدی فیضی بور کد ۸۳۰۲۲۱            |
|                                                                                 | - | نجوه محاسبه إيكساله        | 305 440 (1/1+7+1                           | تاريخ شروع (۲۹/۱۰/۲۰                            |
|                                                                                 |   |                            | تاريخ بېشنېاد                              | شماره پیشنهاد                                   |
|                                                                                 |   | کد شناسه                   | 💌 شرع                                      | شماره قرارداد                                   |
|                                                                                 | - | بالك ذينفع                 |                                            | معرف اهواز کد ۱۰                                |
| ارزش بدگ                                                                        |   | 🗾 ارزش وسیله نقلیه 🔨       | 💌 تعداد سیلندر (چهار سیلندر                | کد خودرو ۲۰۲۲۷۷                                 |
| نعداد حسارت اضافی                                                               |   | 🗾 نعداد سال عدم خسارت املی | 💌 سابقه خطرات اضافی                        | سابقه خطرات                                     |
| شماره بيفه نامه قبل تاريخ شروع بيمه نامه سال قبل تاريخ القضاء بيفه نامه سال قبل |   | کد یکنای بیمه نامه سال قبل | 💌 بېمە نامە سال قېل                        | شركت بيمه قبل                                   |
|                                                                                 |   |                            |                                            | يوشنش خطرات اصلى الأنش سوزي صاعفه انف           |
|                                                                                 |   |                            | ينه                                        | اً<br>أيا بيمه گذار مالک رسمي وسيله نقليه است ؟ |
|                                                                                 |   |                            | علت اضافه برع                              | ا ا ا ا ا ا ا ا ا ا ا ا ا ا ا ا ا ا ا           |
|                                                                                 |   |                            | سری جاب                                    | سريال قرم                                       |
| 🐦 تائید 🛛 💥 امراف                                                               |   |                            | ,                                          | 🚺 ضروری 🛄 اختیاری 🛄 غیر فعال 🛄 انتخاب شده       |

فقط كافيست سابقه تخفيفات بيمه نامه بدنه اتومبيل مورد بيمه را وارد نماييم .

با زدن کلید PAGE DOWN در قسمت سابقه خطرات سابقه تخفیفات را انتخاب می کنیم

| سابقه                           |
|---------------------------------|
| حديد                            |
| خفیف عدم خسارت سال اول          |
| خفيف عدم خسارت سال دوم          |
| خفيف عدم خسارت سال سوم          |
| خفيف عدم خسارت سال چهارم        |
| نخفيف ندارد                     |
| فسارت دارد                      |
| خفیف عدم خسارت سال پنجم و بیشتر |

جهت ثبت پوشش های انتخابی بیمه گزار از قسمت سمت چپ مانند تصیویر ذیل گزینه انتخاب چند پوشش را کلیک می نماییم

|                                                 |          |                |                      |                             |                                                  |                                                                   |                                  |                                                                                             |                                        | بيمه ناعه الحاقية                                                                                                    | نهاد                                                                                               |
|-------------------------------------------------|----------|----------------|----------------------|-----------------------------|--------------------------------------------------|-------------------------------------------------------------------|----------------------------------|---------------------------------------------------------------------------------------------|----------------------------------------|----------------------------------------------------------------------------------------------------|----------------------------------------------------------------------------------------------------|
| شماره قرارداد انبمه گذار                        | بازديد   | کد رهگیری نیمه | کد بکنای سرویس خودرو | کد بکتای پیشت               | يبشبهاد                                          | » شماره الحافية تهايي                                             | شماره بيمه                       | نمه وصفيت                                                                                   | کد رابانه قبلی ب                       | کد رابانه بیمه نامه                                                                                                    |                                                                                                    |
| فرارداد باشگاه مشتریانافاطمه سعدی کد ۷۷۴۶۶۷۲    |          |                |                      | TIIVTIIA9IV                 | 1.94/11                                          | •                                                                 | 117/9                            | ارسال به مالي شده                                                                           |                                        | 91907-9                                                                                                    |                                                                                                    |
| فرارداد دو قسط باشگاه حسین منصورنزاد کد ۲۹۱۲۵۹  |          |                |                      | T11VF1T0T+9                 | 1.9AVFT                                          |                                                                   |                                  | محاسبه نشده                                                                                 |                                        | 9A90FAF                                                                                                    |                                                                                                    |
| فرارداد دو فسط باشگاه حسین منصورنژاد کد ۲۹۱۲۵۹  |          |                |                      |                             | 1.94740                                          |                                                                   |                                  | محاسبه تشده                                                                                 |                                        | 9790646                                                                                                    |                                                                                                    |
| قرارداد باشگاه مشتریان حسین منصورنژاد کد ۱۹۱۲۵۹ |          |                |                      | THVEITEET                   | 1+9AVfs                                          |                                                                   | 11700                            | ارسال به مالې شده                                                                           |                                        | 9/90199                                                                                                    | سورنۍ تکې 👕                                                                                        |
| رینب مسلم بور کد ۱۷۸۳۱۶۰                        | P.FAQAY  |                |                      | TIIVOTTAA+T                 | 1+96957                                          |                                                                   | 109.5                            | ارسال به مالي شده                                                                           |                                        | 9,19,595                                                                                                    | وني بيمه نامه                                                                                      |
| فرارداد دو قسط باشگاه فرخنده لک کد ۲۱۲۹۳۶۴      |          |                |                      |                             | 1.442.04                                         | •                                                                 |                                  | محاسبه نشده                                                                                 |                                        | 995                                                                                                    |                                                                                                    |
| عظیم چینی پردار گد ۹۱۱۷۶                        |          |                |                      |                             | 1.442.1                                          |                                                                   |                                  | محاسبه شده                                                                                  |                                        | 99++V9A                                                                                                    | تاب ليزري                                                                                          |
| WY                                              |          |                |                      |                             | 1.99575                                          |                                                                   |                                  | AL SUD JAM                                                                                  |                                        | 99-11/01                                                                                                    | 100000000000000000000000000000000000000                                                            |
| متمدعین میصی پور دد ۱۱۱                         | >>///>·  |                |                      | مه سالاته   حق بيقه         | ية   دريافت فايل   حق ي                          | رابط خمومی   مجورهای استفاده ت                                    | ہ غیر بانکی   شر                 | ليفات   بقاط أسبيب ديدم   دينفع هاه                                                         | و قطعات   برابزیت   بخط                | ه المراجع المراجع                                                                                                    | ی دروفین<br>, نجنعی<br>حق بیمه                                                                     |
| محمديدي منص يور در ۲۰۰                          | >>٨٧>•   |                |                      | مە سالانە 🛛 حق بېغە         | مە   دريافت فايل   حق ي                          | رايلا خمومى   مجزوفاي استقاده ت.<br>مىش تسبت به از ع يوشيش        | ، غیر یہکی   شر<br>ت استف یونن   | محمیه سین<br>بینان اعاد آسیب ریدم ا دینو هام<br>درصد موثر در حسار،                          | ا<br>و قطعات   برایزیت   بخط<br>نسیش   | ۱۱۱۰۰۰۰۰۰۰۰۰۰۰۰۰۰۰۰۰۰۰۰۰۰۰۰۰۰۰۰۰۰۰۰۰۰                                                                                                    | ری دروهی<br>ر. تختص<br>حق بیمه<br>ام خسارت<br>م بیشیهاد                                            |
|                                                 | >>///>·  |                |                      | مه سالاته   حق بيغه         | ييو   دريافت فايل   حق يو<br>دريافت فايل   حق يو | رایط خمومین   مجزرهای استفاده تب<br>معنی تسبیت به از ی یونمیش     | ، غیر بانگی   شر<br>ت استاف یوشا | می سید مید است.<br>بیفات ( غاط آسیب دیدم ) دینفع هام<br>درصد موتر در خسار،                  | ا<br>و قطعات   برانزیت   ناطع<br>استان | به الماد المالي<br>بوشمار هاي المالوي الوارير<br>کد رايانه يون                                                                                                    | رزی دوطنی<br>زر تختمی<br>زخل بیمه<br>نام خسارت<br>زم بیشتهاد                                       |
| <u>مندس میں پر در ۲۱</u>                        | >>////>· |                |                      | مه سا <i>ن</i> ته   حق بيغه | مه   دريافت فايل   حق ي                          | ىزىغ قەۋمىي   مەزرقان استلارە ئى<br>مەلى ئىسبت بە لرغ يولىدىش     | ، غیر باکی   غیر<br>- اساف یوش   | میانید سید<br>بیان   عام آسیب دیدم   دینغ هام<br>درصد موثر در خساره                         | ا<br>و قطات   برازرت   بانه<br>نسبن    | ه ۱۱۰ می اینده اینده ای<br>موانده اینده ای | رزی دوهی<br>ر، نجمعی<br>رحل بیمه<br>رم پیشتهاد<br>ایز چند ساله                                     |
| میدیدی تمین پر در ۲۰<br>                        | >>////>· |                |                      | مه سانته   حق بيغه          | مە   دريافت فايل   حق ب                          | راية خمومى   مجرزقان استاده ت<br>منش تسبت به ارغ يوتسش            | ، مربکی   مر                     | بیتان بیتانییه سنده<br>بیتان   عام آسیب رید   دینغ غار<br>درصد موثر در خساره                | ا<br>و قطات   برازیت   بخد<br>نیش      | ی سال ۱۱ میلی این این این این این این این این این ای                                                                                                    | ری دوهی<br>ری بجمعی<br>حق بیغه<br>ام جسارت<br>وز جند ساله<br>وز جند ساله                           |
| <u>متعدین میں پر</u> در ۲۰                      | >>////>· |                |                      | هه سالانه ( حق بيغه )       | مە   دريافت فايل   حق ب                          | رابط خمومین   مجورهای استفاده ت.<br>میش تسبیت به از مع پوشتیش     | ب غیر بانکی   شر<br>ت استف پوشا  | بیتان به شده<br>بیتان   نقاط آسیب ریده   دینغ شار<br>درصد موتر در خشار                      | و قطعات   برقریت   نخط<br>نسش          | ی منابع این این این این این این این این این این                                                                                                    | رف دوهی<br>، بنجمی<br>حق بیمه<br>م بیشنهاد<br>بر جند ساله<br>بیش فرض<br>, انخانیه                  |
| یندیدی تعنی رو در ۲۰۰۰<br>د                     | >>///>>  | _              |                      | مه سانده احق بيفه           | مد   دریفت فیل   حق ہو                           | رابة كموسى   موروقان استقاده ت                                    | ، میر باکن   شر<br>ت استف پوش    | سیب مید ( درمید موثر در خسان                                                                | ا<br>و قطعت   برازرت   124<br>استش     | الا المراجع المراجع المراجع المراجع المراجع المراجع المراجع المراجع المراجع المراجع المراجع المراجع المراجع الم                                                                                                    | ری دروهی<br>، بجنعی<br>حق بیمه<br>م بیشنهاد<br>بر جند سالم<br>بر جند سالم<br>بی احکامی<br>، احکامی |
| <u>متعدین میں پر</u> در ۲۰                      | >>//>>   |                |                      | مه سانه ( حی بیمه           | مع (رياف فايل حق يو                              | رایهٔ خمومی   محروفات استفاده شا<br>منبی انسبت ۵۰۰ - از ع پوشندان | ، میر باکن   شر<br>ت استف پوش    | سایی اینام آمیند بید   اینام شدن<br>اینان   عام آمیند بید   اینام قام<br> درصد موثر در خسان | ا<br>و قطات   برازیت   باند<br>استی    | ی سید اور اور اور اور اور اور اور اور اور اور                                                                                                    | ی دروهی<br>، بنجمعی<br>حق بیمه<br>ر بیشنهاد<br>ر بیشنهاد<br>ر بید سالم<br>بیش فرص<br>، تحقیه       |

از پنجره باز شده پوششهای مورد نظر را انتخاب می نماییم

|   | عنوان                    |
|---|--------------------------|
| * | 🗌 شكست شيشه به تنهايي    |
|   | 🗖 مواد شیمیایی           |
|   | 🗖 نوسـانات قيمت بازار    |
|   | 🗖 بلاياي طبيعي           |
| = | 🗖 ایاب و ذهاب            |
|   | 🗖 سرقت در جاي تمام قطعات |
|   | 🗖 حذف فرانشيز            |
|   | 🗖 ترانزیت                |
|   | 🗖 شورش و بلوا و اغتشاشات |
|   |                          |
|   | ) آیتم های انتخابی       |

حال کافیست از پایین صفحه <mark>محاسبه حق بیمه</mark> را انتخاب نماییم تا حق بیمه محاسبه گردد .

| روتوست بيمه نامه |                                                                                                    |                                                                                                    |                                                                                           |                                                                          |                                                                                                    |                           |                                                                          |                                                             |
|------------------|----------------------------------------------------------------------------------------------------|----------------------------------------------------------------------------------------------------|-------------------------------------------------------------------------------------------|--------------------------------------------------------------------------|----------------------------------------------------------------------------------------------------|---------------------------|--------------------------------------------------------------------------|-------------------------------------------------------------|
| استعلام خسارت    | تخفيفات و اضافات 🛛 مشخصات راننده 🖌 مجوزهاي استفا                                                                                                    | ه شده   بازدید   دریافت فایل   ا                                                                                                | استعلام از بيمه مركزي   حق                                                                | ی بیمه                                                                   |                                                                                                    |                           |                                                                          |                                                             |
| چاپ فرم پیشنهاد  | کد رایانه نوع                                                                                                    |                                                                                                    | سابر تحقيفات                                                                              | ات و اضافات انرخ ثالث                                                    | نرخ مازاد                                                                                                    | نرخ سرنشين                | کد داخلی برسنل                                                           | نمايندگې                                                    |
| تعديد بيمه نامه  | •                                                                                                    |                                                                                                    |                                                                                           |                                                                          |                                                                                                    |                           |                                                                          |                                                             |
| أخرين الحاقيه    |                                                                                                    |                                                                                                    |                                                                                           |                                                                          |                                                                                                    |                           |                                                                          |                                                             |
| وريافت QRCode    |                                                                                                    |                                                                                                    |                                                                                           |                                                                          |                                                                                                    |                           |                                                                          |                                                             |
|                  |                                                                                                    |                                                                                                    |                                                                                           |                                                                          |                                                                                                    |                           |                                                                          |                                                             |
|                  |                                                                                                    |                                                                                                    |                                                                                           |                                                                          |                                                                                                    |                           |                                                                          |                                                             |
|                  |                                                                                                    |                                                                                                    |                                                                                           |                                                                          |                                                                                                    |                           |                                                                          |                                                             |
|                  |                                                                                                    |                                                                                                    |                                                                                           |                                                                          |                                                                                                    |                           |                                                                          |                                                             |
|                  | بمعيت : محاسبه نشده واحد صدور :                                                                                                    | ر منابع الم                                                                                                    |                                                                                           | ZA MARKED ST.                                                            |                                                                                                    |                           |                                                                          |                                                             |
|                  | بېشىنى چانى (قىلىمت مالى) : • • • . ٤٢                                                                                                    | بوشيش مالي (ميليون ر                                                                                                    | ۱.۰۰۰ : (الله                                                                             | بوشیش سرنشین (میلی                                                       | : (Jb.o                                                                                                    | 11                        |                                                                          |                                                             |
|                  |                                                                                                    |                                                                                                    |                                                                                           |                                                                          |                                                                                                    |                           |                                                                          |                                                             |
|                  | افراد داراي پوشىش سرنشىن ؛ رانىدە                                                                                                    | سيستم خودرو                                                                                                    | • بزو                                                                                     | نوع خودرو                                                                | : بزو بار                                                                                                    | س XU7                     | گروه بندي ثالث 🔹 چهارس                                                   | چهارسیلندربه استثناءردیف ۲ ایلاک خودرو : ۱۱۵                |
|                  | افراد دارای یوشیش سرتشین ؛ راننده<br>شماره موتور                                                                                                    | سیستم خودرو<br>• شماره شاسې                                                                                                    | : بزو<br>: الم                                                                            | نوع خودرو<br>VIN                                                         | : بزو بار<br>4510 :                                                                                                    | س XU7<br>IRFC961V1T882    | گروه بندي ثالث : چهارس<br>سال ساخت خودرو : ۱۳۹۶                          | جهارسیلندربه استثناءردیف ۲ - پلاک خودرو : ۱۱۵<br>۱۳۹۶       |
|                  | افراد دارای بوشیش سرنشین : راننده<br>شماره موتور :<br>شماره انتظامی یدک : شماره شاسی ید                                                                                                    | سیستم خودرو<br>• شماره شاسې<br>• • شماره ترموکینگ •                                                                             | : بزو<br>:<br>سال ساخت بدک : ا                                                            | نوع خودرو<br>VIN<br>تاریخ شماره گذاری بدک :                              | : يزو بار<br>4510 :                                                                                                    | س XU7<br>IRFC961V1T882    | گروه بندي نالت 🥂 چهارس<br>سال ساخت خودرو : ۱۳۹۶                          | جهارسیلندربه استثناءردیف ۲ ایلاک خودرو : ۱۱۵<br>۱۲۹۶        |
|                  | افراد دارای بوشیش سریشین ؛ راننده<br>شماره مونور<br>شماره انتظامی یدک ؛ شماره شاسی ید<br>سنوات ثالث بیمه نامه جدید ؛ ۳ سال س                                                                                                    | سیستم خودرو<br>■ شماره شاسی<br>۵۰ : شماره ترموکینگ :<br>وات سرنشین بیمه نامه ج                                                  | : بزو<br>:<br>سال ساخت بدک : ن<br>دید : ۲ سال                                             | نوع خودرو<br>VIN VIN تاریخ شماره گذاری یدی :<br>تاریخ شماره گذاری یدی :  | : بزو بار<br>4510 :                                                                                                    | س XU7<br>IRFC961V1T882    | گروه بندي نالت : چهارس<br>سال ساخت خودرو : ۱۳۹۶                          | چهارسیلندربه استثنابردیه ۲ یلاک خودرو : ۱۱۵<br>۱۳۹۶         |
|                  | افراد دارای بوشنش سرتشین : راننده<br>شماره موتور<br>شماره انتظامی بدک : شماره شاسی بد<br>سنوات ثالث بیمه نامه جدید : ۲ سال س<br>درمد تالث بیمه نامه جدید : ۱۵ درصد در                                                                                             | سیستم خودرو<br>• شماره شاسی<br>• شماره ترموکینگ :<br>بات سرنشین بیمه نامه حد<br>د سرنشین بیمه نامه حدی                          | : بزو<br>:<br>سال ساخت یدک : ت<br>دید : ۲ سال<br>بد : ۱۵ درصد                             | نوع خودرو<br>VIN تاریخ شماره گذاری بدک :<br>تاریخ شماره گذاری بدک :      | ؛ بزو بار<br>4510 :                                                                                                    | س XU7 بس<br>IRFC961V1T882 | گروه بندې ئالت       : چوارس<br>سال ساخت خودرو : ۱۳۹۶                    | جهارسیلندربه استثناءردیه ۲ یلاک خودرو : ۱۱۵<br>۱۳۹۶         |
|                  | افراد دارای پوشش سرتشین را اینده<br>شماره موتور : شماره شاسی ید<br>شماره انتظامی یدک : شماره شاسی ید<br>سنوان تالث بیمه نامه جدید : ۱۵ درصد در<br>این میش جریت حی بیمه                                                                                            | سیستم خودرو<br>شماره شاستی<br>۱۰ شماره ترموکینگ :<br>۱۹ سرنشین بیمه نامه جد<br>د سرنشین بیمه نامه جدی                           | : بزو<br>:<br>سال ساخت بدک : از<br>دید : ۲ سال<br>بد : ۱۵ درصد                            | نوغ خودرو<br>VIN<br>تاریخ شماره گذاری بدی :                              | : بزو بار<br>4510 :                                                                                                    | س XU7<br>IRFC961V1T882    | گروه بندی ثالث 🤃 چهارس<br>سال ساخت خودرو : ۱۳۹۶                          | جهارسیلدریه استثنابردیک ۲<br>۱۲۹۶                           |
|                  | افراد دارای یونیش سرتشین : راننده<br>شماره موتور :<br>شماره انتظامی یدک : شماره شاسی ید<br>سنوان تالث بیمه نامه جدید : ۲ سال س<br>درصد تالب بیمه نامه جدید : ۱۵ درصد در<br>این بیمین جریب حو بیمه<br>مالت ارزش افروده : ۲۰٫۸۵۷٫۶۱ عوارض از                        | سیستم خودرو<br>شماره شاسعی<br>بات سماره ترموکینگ :<br>پات سرنشین بیمه نامه جدی<br>سرنشین بیمه نامه جدی<br>ش افروده : ۲۸۰۰٫۹۴۰ [ | : بزو<br>: العالم الحت بدک : از<br>دید : ۲ سال<br>بد : ۱۵ درصد<br>حق بیمه با مالیات و عوا | نوع خودرو<br>۷۱۱ - این<br>تاریخ شماره گذاری بدک :<br>بوارمی : ۲۵٫۲۷۵٫۸۵۲ | يزو بار:<br>4510 :                                                                                                    | س XU7                     | گروه بندې ئالت : چهارس<br>سال ساخت خودرو : ۱۳۹۶                          | جهارسیلندریه استثنابردیک ۲<br>۱۳۹۶                          |
|                  | افراد دارای یونیش سرتشین : راننده<br>شماره مونور : نسماره شاسی ید<br>شماره انتظامی یدک : شماره شاسی ید<br>سنوان تالک بیمه نامه جدید : ۲ سال س<br>درمد تالک بیمه نامه جدید : ۲ سال ۵<br>(م) تالک بیمه نامه جدید : ۲ سال ۵<br>مالات ارزش افرود : ۲۱,۲۱۰٫۲۰ عوارض ار | سیستم خودرو<br>شماره شاسی<br>به شماره شاسی<br>به شماره ترموکیک :<br>به سرنشین بیمه نامه حدی<br>ش افروده : ۲۰،۹۰۲ [              | : بزو<br>:<br>سال ساحت یدک :<br>دید : ۲ سال<br>دید : ۱۵ درصد<br>حق سمه با مالیات و عوا    | نوع خودرو<br>۷۱۸<br>تاریخ شماره گذاری بدک :<br>بوارمی : ۲۵٬۳۷۵٬۸۵۲       | : برو بار<br>بلاء ار<br>بلاء ار<br>بلاء ار<br>بلاء ار<br>بلاء ار<br>بلاء ار<br>بلاء ار<br>بلاء ار<br>بلاء ار<br>بلاء ار<br>بلاء ار<br>بلاء ار<br>بلاء ار<br>بلاء ار<br>بلاء ار<br>بلاء ار<br>بلاء ار<br>بلاء ار<br>بلاء ار<br>بلاء ار<br>بلاء ار<br>بلاء ار<br>بلاه ار<br>بلاه ار<br>بلام ام ار<br>بلاه ار<br>بلاه ار<br>با ار<br>با ار<br>با ار<br>با ار<br>با ار<br>با ار<br>با ار<br>با ار<br>بلاه ار<br>با ار<br>با ار<br>با ار<br>با ار<br>با ار<br>با ار<br>با ار<br>با ار<br>با ار<br>با ار<br>با ار<br>با ار<br>با ار<br>با ار<br>با ار<br>با ار<br>با ار<br>با ار<br>با ار<br>با ار<br>با ار<br>بو بار<br>بلام ار<br>با ام ار<br>با ار<br>با ار<br>با ار<br>با ار<br>با ار<br>با ار<br>با ار<br>با ار<br>با ار<br>با ار<br>با ار<br>با ار<br>با ار<br>با ار<br>بار<br>با ار<br>با ار<br>ار<br>با ار<br>ار<br>با ار<br>ار<br>ار<br>ار<br>ار<br>ار<br>ار<br>ار<br>ار<br>ار<br>ار<br>ار<br>ار<br>ا | س XU7<br>IRFC961V1T882    | گروه بندی تالت : جهارس<br>سال ساخت خودرو : ۱۲۹۶<br>سال ساخت خودرو : ۱۲۹۶ | جهارسیلیدریه استنبایردیه ۲ بلاک خودرو : ۱۵۱<br>۱۲۹۶<br>۱۲۹۶ |

جهت تسویه حساب بیمه نامه مانند آموزش تسویه مالی بیمه نامه اقدام می نماییم .